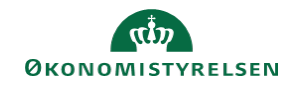

## CAMPUS Miniguide: Se hvilke ansatte der ikke har tilmeldt et kursus

Denne guide viser, hvordan en leder kan få overblik over hvilke ansatte der endnu ikke er tilmeldt et bestemt kursus.

| 1.                                                                                          | Klik på Menuen i øverste venstre hjørne og vælg Mit team            |                                                                                                    |           | = CAMPUS                     |        |  |
|---------------------------------------------------------------------------------------------|---------------------------------------------------------------------|----------------------------------------------------------------------------------------------------|-----------|------------------------------|--------|--|
|                                                                                             |                                                                     |                                                                                                    | •         | Hjem                         |        |  |
|                                                                                             |                                                                     |                                                                                                    |           | Mit overblik                 |        |  |
|                                                                                             |                                                                     |                                                                                                    | <b>.</b>  | Mit team                     |        |  |
| 2.                                                                                          | Vælg ikonet for <b>Analyse</b> i drop-down menuen                   |                                                                                                    |           |                              | ≡<br>* |  |
|                                                                                             |                                                                     |                                                                                                    | Cot for m | dia (9)                      |        |  |
| 3.                                                                                          | Vælg Alle som visning ved at klikke på pil-knappen foran Søgefeltet |                                                                                                    | ✓ Set for | Set for nylig (8) $\sim$ Søg |        |  |
|                                                                                             |                                                                     |                                                                                                    |           | Alle (22)                    |        |  |
|                                                                                             |                                                                     |                                                                                                    |           | Favorit (0)                  |        |  |
|                                                                                             |                                                                     |                                                                                                    |           | Planlagt                     |        |  |
| 4.                                                                                          | Vælg rapporten: "LR5 – Af-venter<br>tilmelding på kursus"           | g rapporten: "LR5 – Af-venter<br>elding på kursus"<br>LR5 - Afventer tilmelding på kursus<br>Oprettet af: Campus Administrator<br>Denne rapport viser de ansatte der ikke er tilmeldt et konkret kursus. |           |                              |        |  |
|                                                                                             |                                                                     |                                                                                                    |           |                              |        |  |
| 5. Klik på <b>Download</b> , hvis du ønsker at gemme rapporten til videre brug   DOWNLOAD V |                                                                     |                                                                                                    |           |                              |        |  |